## **Advance Excel**

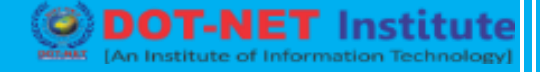

## Lesson no. 16: What If Analysis-Goal Seek

## **Goal Seek**

What if you want to know how many books you need to sell for the highest price, to obtain a total profit of exactly \$4700? You can use Excel's Goal Seek feature to find the answer.

1. On the Data tab, in the Forecast group, click What-If Analysis.

| Ģ E        | 2     | $\overline{\mathbf{x}}$ |              |             | eke<br>E      |            |            | , <mark>7</mark> |
|------------|-------|-------------------------|--------------|-------------|---------------|------------|------------|------------------|
| Text to    | Flash | Remove                  | Data         | Consolidate | Relationships | Manage     | What-If    | Forecast         |
| Columns    | Fill  | Duplicates              | Validation 🔻 |             |               | Data Model | Analysis 🕶 | Sheet            |
| Data Tools |       |                         |              |             |               | Forecast   |            |                  |

2. Click Goal Seek.

| <u>S</u> cenario Manage | <u>S</u> cenario Manager |  |  |  |
|-------------------------|--------------------------|--|--|--|
| <u>G</u> oal Seek       | N                        |  |  |  |
| Data <u>T</u> able      | 63                       |  |  |  |

The Goal Seek dialog box appears.

- 3. Select cell D10.
- 4. Click in the 'To value' box and type 4700.
- 5. Click in the 'By changing cell' box and select cell C4.

## 6. Click OK.

| Goal Seek                 | ? ×      |  |  |
|---------------------------|----------|--|--|
| S <u>e</u> t cell:        | SD\$10 1 |  |  |
| To <u>v</u> alue:         | 4700     |  |  |
| By <u>c</u> hanging cell: | SCS4 🛨   |  |  |
| OK Cancel                 |          |  |  |

Result. You need to sell 90% of the books for the highest price to obtain a total profit of exactly \$4700.

| C            | 3 | $\bullet$ : $\times \checkmark f_x$ | =B4*(1-C4)                   |             |   |
|--------------|---|-------------------------------------|------------------------------|-------------|---|
|              | А | В                                   | С                            | D           | Е |
| 1 Book Store |   | Store                               |                              |             |   |
| 2            |   |                                     |                              |             |   |
| 3            |   | total number of books               | % sold for the highest price |             |   |
| 4            |   | 100                                 | 90%                          |             |   |
| 5            |   |                                     |                              |             |   |
| 6            |   |                                     | number of books              | unit profit |   |
| 7            |   | highest price                       | 90                           | \$50        |   |
| 8            |   | lower price                         | 10                           | \$20        |   |
| 9            |   |                                     |                              | -           |   |
| 10           |   |                                     | total profit                 | \$4,700     |   |
| 11           |   |                                     |                              |             |   |

Note: visit our page about Goal Seek for more examples and tips.

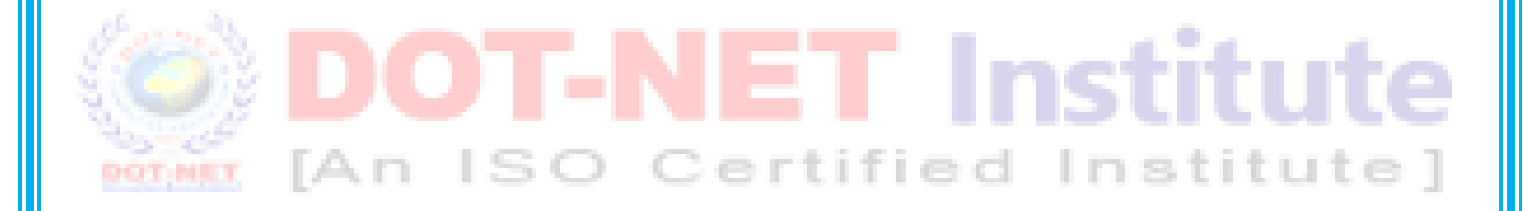